## Toteutuksille ilmoittautuminen

- Toteutuksille ilmoittautuminen Pepissä
  - Ilmoittautuminen saman opintojakson uudelle toteutukselle
  - Ilmoittautuminen HOPSin ulkopuolisiin opintoihin
  - Opetusryhmätoiveen vaihtaminen
- Toteutuksille ilmoittautuminen Tuudossa

### Toteutuksille ilmoittautuminen Pepissä

(1)

Valitse Pepissä ensin oikea opiskeluoikeus, jolla ilmoittaudut toteutukselle. (Kuva 1)

Vältä turhaa ilmoittautumista ja peru ilmoittautumisesi toteutukselle, jolle et haluakaan osallistua.

Jos sinut on ehditty jo hyväksyä toteutukselle, voit pyytää opettajaa hylkäämään ilmoittautumisesi.

Ilmoittautuminen toteutuksille tapahtuu HOPSin Ilmoittautumisetvälilehdellä.

- Ilmoittautumiset-välilehdellä näet kaikki ilmoittautumisesi sekä ne opintojaksojen toteutukset, joille voit HOPSisi mukaan ilmoittautua.
- Sivulla on kaksi ryhmää: Ilmoittautuminen käynnissä ja Ilmoittautumiset.
- Ilmoittautumiset-ryhmässä ovat myös jo suorittamasi opintojaksot. Uusimmat ilmoittautumiset ovat ryhmän lopussa.
- Valitsemalla **Kaikki**, näet ne toteutukset, jotka ovat avoinna koulutuksesi kaikille ryhmille.
- Valitsemalla Omat voit ilmoittautua oman HOPSisi mukaisiin opintoihin.

Näet HOPSissasi toteutuksen kohdalla huutomerkkisymbolin, kun ilmoittautumisaika toteutukselle alkaa. (Kuva 2)

- Ilmoittautu toteutukselle klikkaamalla Ilmoittaudu-painiketta.
- Voit perua ilmoittautumisesi valitsemalla Peruuta.
- Ilmoittautu opetusryhmään. Opetusryhmiin ilmoittautumisen valinnat tulevat näkyviin ilmoittautumisen yhteydessä.

# Ilmoittautuminen saman opintojakson uudelle toteutukselle

Voit ilmoittautua itse saman opintojakson kahdelle tai useammalle toteutukselle, jos...

- ...sinulla on aiemmasta saman opintojakson toteutuksesta hylätty suoritus.
- ...sinulla on ilmoittautuminen jo menneelle toteutukselle, mutta ei arvioitua opintosuoritusta opintojaksolta ja toteutusten ilmoittautumisaika on eri.

Ole yhteydessä toteutuksen opettajaan päästäksesi mukaan saman opintojakson toiselle toteutukselle, jos...

- ...toteutusten ilmoittautumisaika on samaan aikaan käynnissä.
- ...sinulla on hyväksytty opintosuoritus opintojaksolta.
- ...jos olet jo suorittanut opintojaksoa vastaavan opintojakson.

#### Kuva 1: Valitse opiskeluoikeus valikosta, joka avautuu opiskelijan työpöydän oikeasta yläkulmasta.

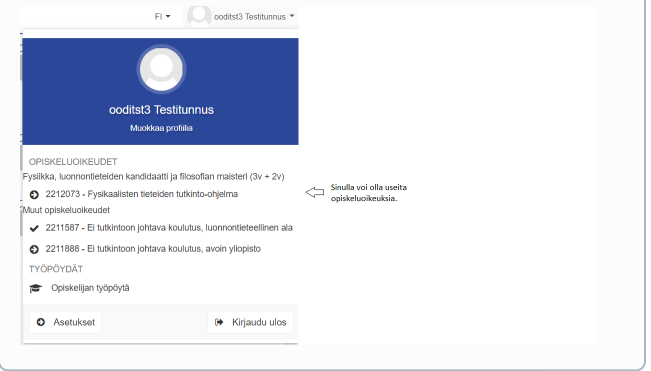

### Kuva 2: Ilmoittautuminen käynnissä -symboli opintojakson nimen edessä

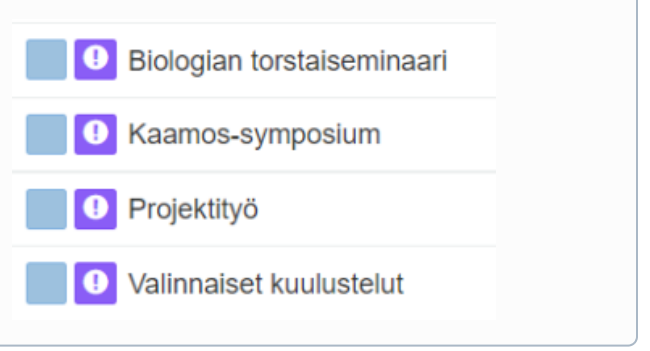

## Ilmoittautuminen HOPSin ulkopuolisiin opintoihin

Mikäli haluat suorittaa opintoja, jotka eivät kuulu osaksi opetussuunnitelman mukaista HOPSia, voit ilmoittautua niihin valitsemalla **"+Hae Opintoja" (Kuva 3)**. Voit hakea vain sellaisia opintoja, joissa ilmoittautuminen on käynnissä. Voit selata opintotarjontaa opinto-oppaalta.

- Hae toteutuksia, joiden ilmoittautumisaika on käynnissä klikkaamalla "+Hae opintoja" -painiketta.
- Voit etsiä näkymässä tiettyjä opintoja. Syötä hakukenttään toteutuksen nimi (tai osa siitä) tai koodi ja klikkaa "Hae".
- Löydettyäsi oikean opinnon, valitse "Ilmoittaudu".
- Mikäli toteutuksella on opetusryhmiä, opetusryhmiin ilmoittautumisen valinnat tulevat näkyviin ilmoittautumisen yhteydessä.
- Opintojakso menee HOPSin ulkopuolisiin opintojaksoihin, josta se voidaan siirtää tarvittaessa muualle.

### Opetusryhmätoiveen vaihtaminen

Jos ilmoittautumistasi ei ole vielä hyväksytty, peruuta ilmoittautumisesi ja ilmoittaudu uudelleen toteutukselle ja haluamaasi opetusryhmään.

Jos ilmoittautumisesi on jo hyväksytty, ole yhteydessä toteutuksen opettajaan opetusryhmätoiveen vaihtamiseksi.

### Toteutuksille ilmoittautuminen Tuudossa

Jos et ole päivittänyt Tuudo-mobiilisovellusta hetkeen, varmista, että olet ladannut viimeisimmän version sovelluskaupasta puhelimeesi.

Voit ilmoittautua Tuudossa opintojakson toteukselle ilmoittautumisen ollessa käynnissä. Toteutukset näkyvät Tuudon lukujärjestyksessäsi.

Siirry Tuudon omille verkkosivuille tästä linkistä.

- 1. Mene kurssihakuun Tuudon Opinnot-välilehdeltä. Hae kurssi Ku rssihaulla. (Kuva 4)
- 2. Valitse haluttu kurssi ja siirry ilmoittautumiseen.
- Valitse ruudun alareunasta se opiskeluoikeus, jolla ilmoittaudut. (Kuva 5)
- Ilmoittaudu sitten opetusryhmiin. Valitse Ilmoittaudu ja Vahvista ilmoittautuminen.

Poista ilmoittautuminen painamalla uudelleen Ilmoittaudu-painiketta ja vahvista poisto. (Kuva 6)

Jos et ole varma siitä, sopiiko toteutuksen opetustapahtumien aikataulu lukujärjestykseesi, voit tarkistaa aikataulun seuraamalla toteutusta Tuudossa. Voit myös piilottaa itsellesi turhia toteutuksia ja opetusryhmiä pois lukujärjestyksestäsi. Ohjeet toteutuksen seuraamiseen ja toteutusten/ryhmien piilottamiseen.

#### Kuva 3: Ilmoittautuminen HOPSin ulkopuolisiin opintoihin

 Tarkastelu
 Opintojen valinta
 Ajoitus
 Jäsentelyt
 Viestit
 Ilmoittautumiset
 Ryhmän kuvaus
 Tentit
 Anot

 + Hae opintoja
 Kaikki
 Omat

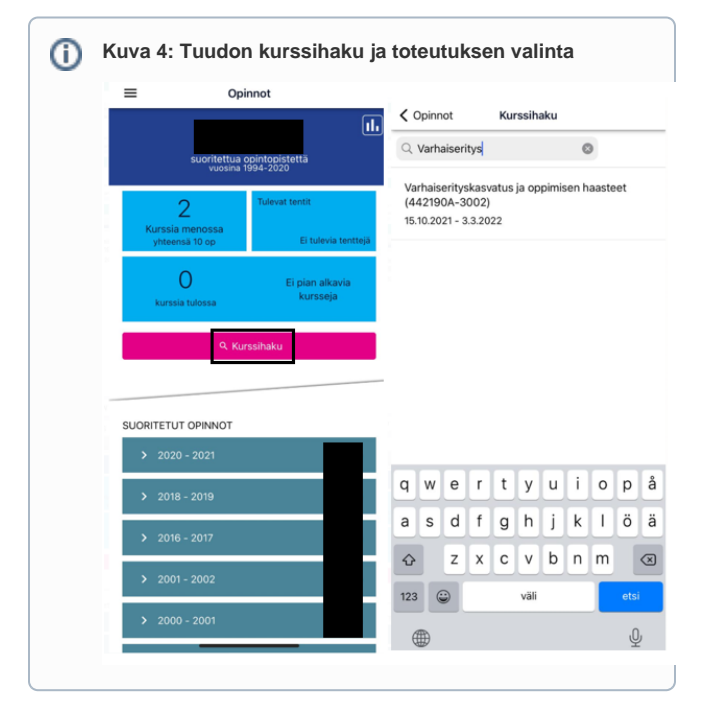

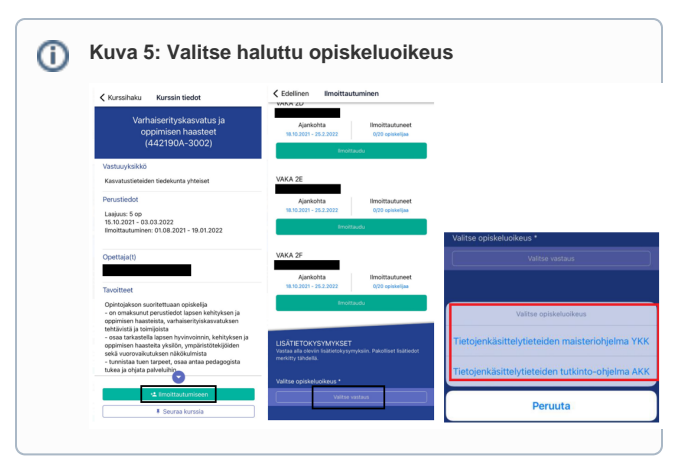

| <b>(</b> ) | Kuva 6: Poista ilmoittautuminen                                                                             |
|------------|----------------------------------------------------------------------------------------------------|
|            | CEdellinen Ilmoittautuminen                                                                                 |
|            | VARHAISERITYSKASVATUS JA<br>OPPIMISEN HAASTEET                                                              |
|            | VAKA 2ABC luento syksy<br>Ajankohta Ilmoittautuneet                                                         |
|            | 15.10.2021 - 3.3.2022 0/60 opiskelijaa<br>Ilmoittautuminen päättyi 15.10.2021                               |
|            | VAKA 2DEF luento kevät<br>Ajankohta Ilmoittautuneet<br>15.10.2021 - 3.3.2022 0/60 opiskelijaa               |
|            | Imoittaudu<br>VAKA 2A                                                                                       |
|            | Ajankohta Ilmoittautuneet<br>18.10.2021 - 25.2.2022 0/20 opiskelijaa<br>Ilmoittautuminen päättyi 15.10.2021 |
|            | VAKA 2B                                                                                                    |
|            | Ajankohta Ilmoittautuneet<br>18.10.2021 - 25.2.2022 0/20 opiskelijaa                                        |